## 登録情報変更・登録解除の手続きについて

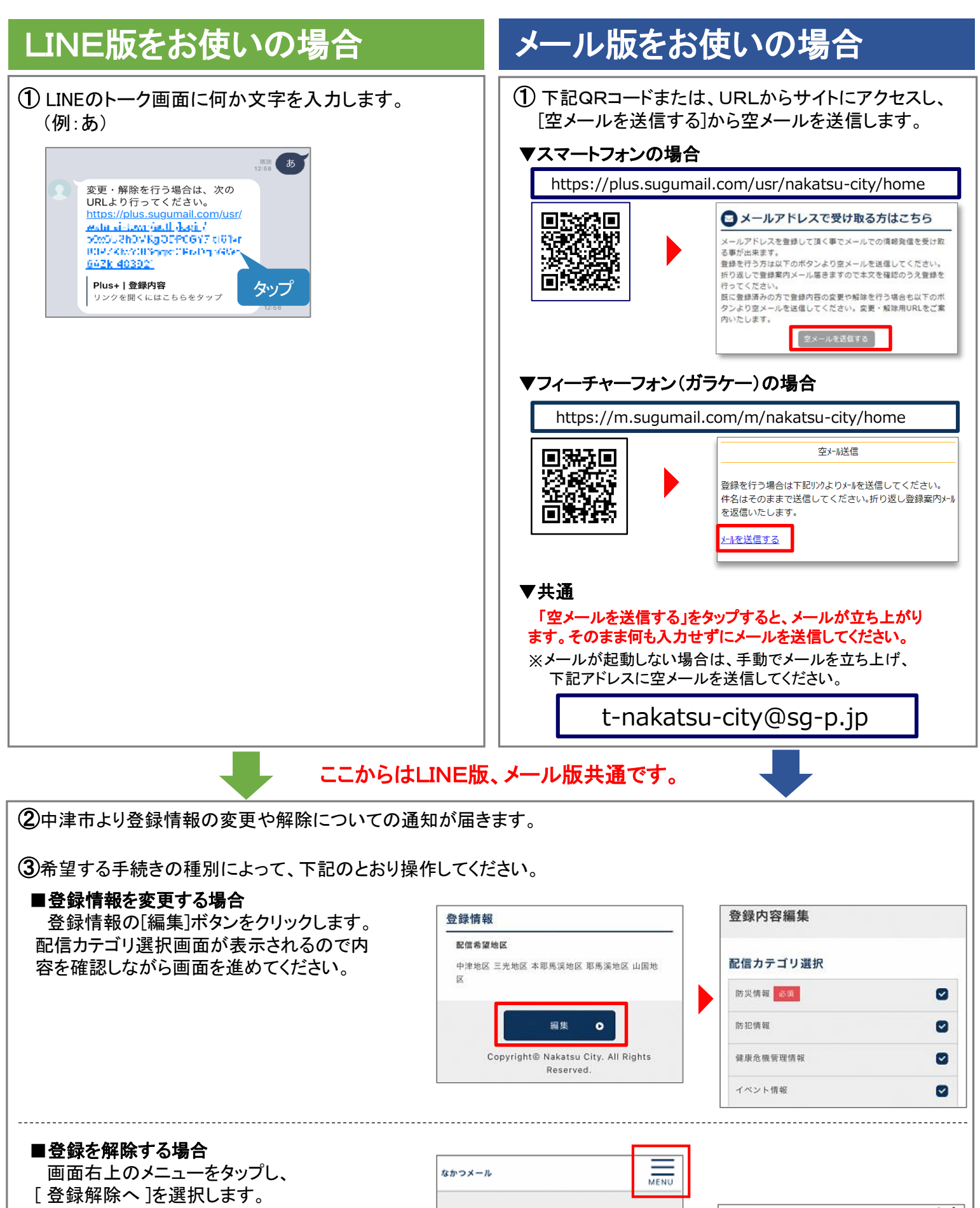

- [ 登録解除へ ]を選択します。 次の画面で[登録解除へ]をタップしてください。
- ※ LINEのブロック機能を使用して解除する ことも可能です。

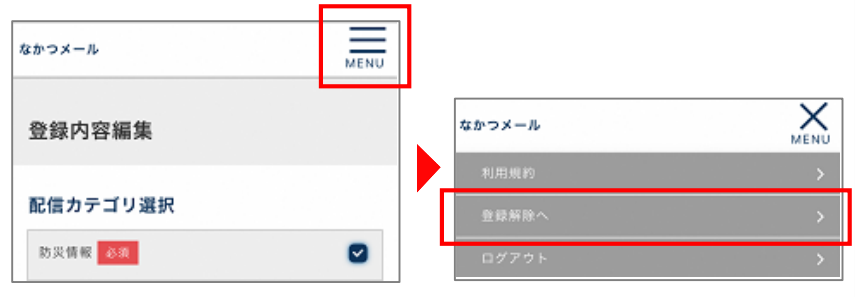